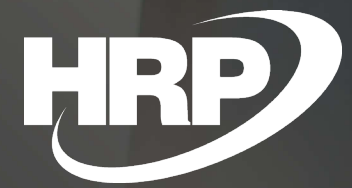

**No. Series by Document Date** Business Central Hungarian Localization HRP Europe Kft.

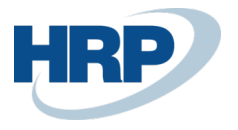

# Content

| C | ontent  |                                                           | 2 |
|---|---------|-----------------------------------------------------------|---|
| 1 | Number  | series for documents subjected to strict serial numbering | 2 |
|   | 1.1 Set | up number series with document date order                 | 3 |
|   | 1.2 Fur | nction description of document date order                 | 4 |
|   | 1.3 Fur | nctional testing                                          | 4 |
|   | 1.3.1   | Preconditions                                             | 4 |
|   | 1.3.2   | Testing method and expected results                       | 5 |
|   | 1.3.3   | Testing process                                           | 5 |

# 1 Number series for documents subjected to strict serial numbering

This document provides detailed insight into the functionality of recording strict numbered documents in the Microsoft Dynamics 365 Business Central Hungarian localization package. The need for a localization solution is clearly justified by Law C of 2000 on accounting, of which Article 168(1) is not applicable. § -a specifies which documents are included in the strict numbered documents and the documents provided for in Article 169(1) and (2). Section 3 sets out the requirements for their preservation.

The second paragraph states that accounting documents directly and indirectly supporting the accounting accounts (including g/l accounts, analytical or detailed records) shall be readable for at least 8 years in a retrieve manner based on the posting notes reference.

According to the rules described above, Microsoft Dynamics 365 Business Central must ensure compliance with strictly numbered documents, in addition it also secure the order of issue to follow the order of the numbering.

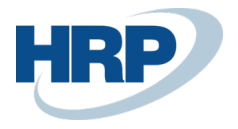

## 1.1 Set up number series with document date order

Enable **Document Date Order** monitoring function in the following way:

1. Click in the search box 2 and type: No. Series

| TEL | L ME WHAT YOU WANT TO DO    |                | 2 | $\times$ |
|-----|-----------------------------|----------------|---|----------|
| no  | seri                        |                |   |          |
| Go  | to Pages and Tasks          |                |   |          |
| >   | No. Series                  | Administration |   |          |
| >   | Serial No. Information List | Lists          |   |          |

2. Select the **No. Series** for which you want to set the document date order monitoring function.

|               | Code         |   | Description                         | Starting No. | Ending<br>No. | Last Date Used | Last No. Used | Default<br>Nos. | Manual<br>Nos. | Date<br>Order | Document Date<br>Order↓ |
|---------------|--------------|---|-------------------------------------|--------------|---------------|----------------|---------------|-----------------|----------------|---------------|-------------------------|
|               | E-SZLA       |   | Eladási számla számok               | ESZ-2000001  | _             | 2020. 03. 11.  | ESZ-2000022   | $\checkmark$    |                |               |                         |
|               | S-SZSZLA+    | 1 | Könyvelt szerviz számla számok      | SKS-2000001  | -             | 2020. 03. 11.  | SKS-2000003   | $\checkmark$    |                |               |                         |
|               | S-SZSZLA     |   | Szervízszámla számok                | SSZ-2000001  | _             | 2020. 03. 11.  | SSZ-2000002   | $\checkmark$    |                |               |                         |
|               | S-SZERZSZLA  |   | Szerviz szerződés számla számok     | SSS-2000001  | _             | _              | _             | $\checkmark$    |                |               |                         |
|               | O-SZLA+      |   | O365 könyvelt eladási számla számok | OKS-2000001  | _             | _              | _             | $\checkmark$    |                |               |                         |
|               | O-SZLA       |   | O365 eladás számla számok           | OSZ-2000001  | -             | _              | _             | $\checkmark$    |                |               |                         |
|               | F-BANKSZLA   |   | Bankszámla számok                   | B00001       | _             | 2020. 03. 11.  | B00002        | $\checkmark$    |                |               |                         |
| $\rightarrow$ | E-SZLA+      | 1 | Könyvelt eladási számla számok      | EKS-2000001  | _             | 2020. 03. 15.  | EKS-2000014   | $\checkmark$    |                |               |                         |
|               | E-ELÓLEGSZLA |   | Eladási előlegszámla számok         | ESE-2000001  | _             | _              | _             | $\checkmark$    |                |               |                         |
|               | E-ELÓLEGSZ+  |   | Könyvelt előlegszámla számok        | EES-2000001  | _             | _              | _             | $\checkmark$    |                |               |                         |
|               | B-SZLA+      |   | Könyvelt beszerzési számla számok   | BKS-2000001  | _             | 2020. 02. 20.  | BKS-2000004   | $\checkmark$    |                |               |                         |
|               | B-SZLA       |   | Beszerzési számla számok            | BSZ-2000001  | _             | 2020. 03. 11.  | BSZ-2000003   | $\checkmark$    |                |               |                         |
|               | B-ELŐLEGSZ+  |   | Könyvelt besz. Előlegszámla számok  | BES-2000001  | _             | _              | _             | $\checkmark$    |                |               |                         |
|               |              |   |                                     |              |               |                |               |                 |                |               |                         |

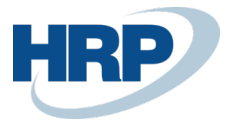

3. Activate **Document Date Order** field on the line of the corresponding number series.

*Comment: For further test purpose, please select the no. series of posted sales invoices (Code: E-SZLA+) and tick the document date order checkbox.* 

|               | Code 1      |   | Description                           | Starting No. | Ending<br>No. | Last Date Used | Last No. Used | Default<br>Nos. | Manual<br>Nos. | Date<br>Order | Document Date<br>Order |
|---------------|-------------|---|---------------------------------------|--------------|---------------|----------------|---------------|-----------------|----------------|---------------|------------------------|
|               | E MONIONDO  |   | mankaraonymantartas szamok            | E13 2000001  | -             | -              | -             | Ľ.              |                |               |                        |
|               | E-RENDELÉS  |   | Eladási rendelés számok               | ERE-2000001  | _             | 2020. 03. 11.  | ERE-2000003   | $\checkmark$    |                |               |                        |
|               | E-SZÁLLEV   |   | Könyvelt eladási szállítólevél számok | ESL-2000001  | _             | 2020. 03. 16.  | ESL-2000015   | $\checkmark$    |                |               |                        |
|               | E-SZLA      |   | Eladási számla számok                 | ESZ-2000001  | _             | 2020. 03. 11.  | ESZ-2000022   | $\checkmark$    |                |               |                        |
| $\rightarrow$ | E-SZLA+     | 1 | Könyvelt eladási számla számok        | EKS-2000001  | _             | 2020. 03. 16.  | EKS-2000015   | $\checkmark$    |                |               |                        |
|               | E-VEVÓK     |   | Vevő számok                           | V00001       | _             | _              | _             | $\checkmark$    | $\checkmark$   |               |                        |
|               | E-VISSZREND |   | Eladási visszárurendelés számok       | EVR-2000001  | _             | _              | _             | $\checkmark$    |                |               |                        |
|               | E-VSZÁLLEV+ |   | Könyvelt eladási visszáru számok      | EKV-2000001  | _             | _              | _             | $\checkmark$    |                |               |                        |

# 1.2 Function description of document date order

If a user generates a document in wich the assigned no. series set with document date ordert tracking, the system will check that the document date is grater or equal to the last date used in the given No. series.

- If so, the user will be allowed to post the document
- If not, error message will display

## 1.3 Functional testing

## 1.3.1 Preconditions

The Document Date Order checkbox must be checked for No. Series Code: E-SZLA+

(posted sales invoice)

| Dele          | te Navigate | 🚺 Open | in Excel More options          |              |               |                |               |                 |                |               | $\nabla$               |
|---------------|-------------|--------|--------------------------------|--------------|---------------|----------------|---------------|-----------------|----------------|---------------|------------------------|
|               | Code 1      |        | Description                    | Starting No. | Ending<br>No. | Last Date Used | Last No. Used | Default<br>Nos. | Manual<br>Nos. | Date<br>Order | Document Date<br>Order |
| $\rightarrow$ | E-SZLA+     | :      | Könyvelt eladási számla számok | EKS-2000001  | _             | 2020. 03. 11.  | EKS-2000022   | $\checkmark$    |                |               |                        |
|               | E-VEVŐK     |        | Vevő számok                    | V00001       | -             | _              | _             | $\checkmark$    | $\checkmark$   |               |                        |

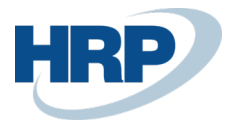

## 1.3.2 Testing method and expected results

1, Create a sales invoice in which the document date is today and post it.

2, Create a new sales invoice in which the document date is backdated to yesterday or a previous date and attempt to post it.

3, Expect to get an error message while trying to post the document: <u>Document Date cannot be less</u> than the Last Document Date Used (dd.mm.yyyy) in the number series XY.

4, Change the document date in the invoice for today or a date that is grater or equal to the last used document date in the No. Series.

5, Post the invoice without any error.

## 1.3.3 Testing process

- 1. Click in the search box and type: Sales invoices (lists).
  TELL ME WHAT YOU WANT TO DO
  Sales invoices
  Go to Pages and Tasks
  Show all (6)
  Sales Invoices
  Lists
  Create Recurring Sales Invoices
  Tasks
  Job Create Sales Invoice
  Tasks
- 2. Select **New** and fill out the mandatory fields on the sales invoice card.

| $\leftarrow$ | SALES INVOICES | ;        | -                     |                 |              |         |                    |                   |               |                 |               |                     |
|--------------|----------------|----------|-----------------------|-----------------|--------------|---------|--------------------|-------------------|---------------|-----------------|---------------|---------------------|
|              | ,              | - Nev    | w Manage              | Release         | Posting      | Invoice | Nav                | igate 🛛 🚺 Open in | Excel More o  | ptions          |               |                     |
|              | No. 1          | Se<br>Cu | ell-to<br>ustomer No. | Sell-to Custome | r Name       |         | Exte<br>Doc<br>No. | Sell-to Contact   | Document Date | Posting<br>Date | Location Code | Assigned User<br>ID |
|              | ESZ-2000005    | : 0      | 1121212               | Prominent Bú    | tor Stúdió I | (ft.    |                    | Menyhárt János    | 2020. 03. 11. | 2020. 03. 11.   |               |                     |
|              | ESZ-2000009    | 0        | 1454545               | R'Care Orvosi   | Bútorgyárt   | ó Kft.  |                    | Tamási Vivien     | 2020. 03. 11. | 2020. 03. 11.   | Y-K4          |                     |
|              | ESZ-2000010    | 0        | 1121212               | Prominent Bú    | tor Stúdió H | Kft.    |                    | Menyhárt János    | 2020. 03. 11. | 2020. 03. 11.   | B-K1          |                     |
|              | ESZ-2000017    | 0        | 1454545               | R'Care Orvosi   | Bútorgyárt   | ó Kft.  |                    | Tamási Vivien     | 2020. 03. 11. | 2020. 03. 11.   | Y-K4          |                     |
|              | ESZ-2000020    | 0        | 1121212               | Prominent Bú    | tor Stúdió I | (ft.    |                    | Menyhárt János    | 2020. 03. 17. | 2020. 03. 17.   | Y-K4          |                     |

3. Navigate to **General Tab** and select the **Customer No**. (1121212 - Prominent Bútor Stúdio Kft.) and make sure the **document date is today**.

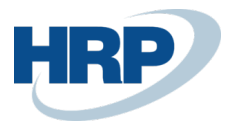

| <del>\</del> | SALES INVOICE   WORK DATE: 2020. 03<br>ESZ-2000030 · Pror<br>Posting Prepare Invoice Ref | . 17.<br>minent Bútor Stúdió Kft<br>ease Request Approval Navigate | Mor    | re options            | 8             |
|--------------|------------------------------------------------------------------------------------------|--------------------------------------------------------------------|--------|-----------------------|---------------|
|              | General                                                                                  |                                                                    |        |                       | Show less     |
|              | Customer No.                                                                             | 01121212                                                           | ~      | Posting Date          | 2020. 03. 17. |
|              | Customer Name                                                                            | Prominent Bútor Stúdió Kft.                                        |        | VAT Date              | 2020. 03. 17. |
|              | SELL-TO                                                                                  |                                                                    |        | Due Date              | 2020. 04. 18. |
|              | Address                                                                                  | Pallag utca 43.                                                    |        | External Document No. |               |
|              | Address 2                                                                                |                                                                    |        | Salesperson Code      | ×             |
| )            | City                                                                                     | Budapest                                                           |        | Campaign No.          | ×             |
|              | Post Code                                                                                | 1093                                                               |        | Responsibility Center | ~             |
|              | Country/Region Code                                                                      | HU                                                                 | $\sim$ | Assigned User ID      |               |
|              | Contact No.                                                                              | CT000018                                                           |        | Status                | Open          |
|              | Contact                                                                                  | Menyhárt János                                                     |        | WORK DESCRIPTION      |               |
|              | Your Reference                                                                           |                                                                    |        |                       |               |
|              | Document Date                                                                            | 2020. 03. 18.                                                      |        |                       |               |

4. On the Line fill out the following fields: Type= Item, No.=1000, Location=B-K1, Quantity=1, Unit of Measure Code=DB

| Lines Manage More options |   |      |   |      |             |                            |               |          |                            |                         |  |
|---------------------------|---|------|---|------|-------------|----------------------------|---------------|----------|----------------------------|-------------------------|--|
|                           |   | Туре |   | No.  | Description | VAT Prod.<br>Posting Group | Location Code | Quantity | Unit of<br>Measure<br>Code | Unit Price Excl.<br>VAT |  |
| -                         | → | Item | ÷ | 1000 | Bicikli     | 27                         | В-К1          | 1        | DB                         | 4 000                   |  |
|                           |   |      |   |      |             |                            |               |          |                            |                         |  |
|                           |   |      |   |      |             |                            |               |          |                            |                         |  |
|                           |   |      |   |      |             |                            |               |          |                            |                         |  |

#### 5. **Post the invoice**.

← SALES INVOICE | WORK DATE: 2020. 03. 17.

ESZ-2000030 · Prominent Bútor Stúdió Kft.

| More options          |
|-----------------------|
|                       |
| Salesperson Code      |
| Campaign No.          |
| Responsibility Center |
| Assigned User ID      |
| Status ····· Open     |
| ··· WORK DESCRIPTION  |
| voice?                |
|                       |

After posting the invoice the system will assign a new number to the document from the E-SZLA+ No.series.

6. Create a New **Sales Invoice** following the method explain abov

TÎN

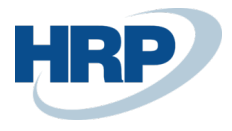

¢

| - | SALES INVOICES |                         |                                |                    |                      |               |                 |               |                     |
|---|----------------|-------------------------|--------------------------------|--------------------|----------------------|---------------|-----------------|---------------|---------------------|
|   |                | New Manage              | e Release Posting Invoice      | Nav                | igate 🛛 🚺 Open in Ex | cel More o    | ptions          |               |                     |
|   | No. 1          | Sell-to<br>Customer No. | Sell-to Customer Name          | Exte<br>Doc<br>No. | Sell-to Contact      | Document Date | Posting<br>Date | Location Code | Assigned User<br>ID |
|   | ESZ-2000005 :  | 01121212                | Prominent Bútor Stúdió Kft.    |                    | Menyhárt János       | 2020. 03. 11. | 2020. 03. 11.   |               |                     |
|   | ESZ-2000009    | 01454545                | R'Care Orvosi Bútorgyártó Kft. |                    | Tamási Vivien        | 2020. 03. 11. | 2020. 03. 11.   | Y-K4          |                     |
|   | ESZ-2000010    | 01121212                | Prominent Bútor Stúdió Kft.    |                    | Menyhárt János       | 2020. 03. 11. | 2020. 03. 11.   | В-К1          |                     |
|   | ESZ-2000017    | 01454545                | R'Care Orvosi Bútorgyártó Kft. |                    | Tamási Vivien        | 2020. 03. 11. | 2020. 03. 11.   | Ү-К4          |                     |
|   | ESZ-2000020    | 01121212                | Prominent Bútor Stúdió Kft.    |                    | Menyhárt János       | 2020. 03. 17. | 2020. 03. 17.   | Y-K4          |                     |
|   |                |                         |                                |                    |                      |               |                 |               |                     |

#### 7. Backdate the document date field to a previous date.

ESZ-2000030 · Prominent Bútor Stúdió Kft.

| $\leftarrow$ | SALES INVOICE | WORK DATE: | 2020. | 03. | 17. |
|--------------|---------------|------------|-------|-----|-----|
|--------------|---------------|------------|-------|-----|-----|

| Ø | + | 1 |
|---|---|---|
|   |   |   |

| Posting Prepare Invoice Release Request Approval Navigate More options |                             |         |                       |               |           |  |  |
|------------------------------------------------------------------------|-----------------------------|---------|-----------------------|---------------|-----------|--|--|
| General                                                                |                             |         |                       |               | Show less |  |  |
| Customer No.                                                           | 01121212                    | $\sim$  | Posting Date          | 2020. 03. 17. | Ē         |  |  |
| Customer Name                                                          | Prominent Bútor Stúdió Kft. |         | VAT Date              | 2020. 03. 17. |           |  |  |
| SELL-T0                                                                |                             |         | Due Date              | 2020. 04. 16. | Ē         |  |  |
| Address                                                                | Pallag utca 43.             |         | External Document No. |               |           |  |  |
| Address 2                                                              |                             |         | Salesperson Code      |               | ~         |  |  |
| City · · · · · · · · · · · · · · · · · · ·                             | Budapest                    |         | Campaign No.          |               | ~         |  |  |
| Post Code                                                              | 1093                        |         | Responsibility Center |               | ~         |  |  |
| Country/Region Code                                                    | HU                          | $\sim$  | Assigned User ID      |               | ~         |  |  |
| Contact No.                                                            | CT000018                    |         | Status                | Open          |           |  |  |
| Contact · · · · · · · · · · · · · · · · · · ·                          | Menyhárt János              |         | WORK DESCRIPTION      |               |           |  |  |
| Your Reference                                                         |                             |         |                       |               |           |  |  |
| Document Date                                                          | 2020. 03. 16.               | <b></b> |                       |               |           |  |  |

#### 8. Fill out the line data

| Lin           | es Mana | age | More options | ;           |                            |               |          |                            |                         |
|---------------|---------|-----|--------------|-------------|----------------------------|---------------|----------|----------------------------|-------------------------|
|               | Туре    |     | No.          | Description | VAT Prod.<br>Posting Group | Location Code | Quantity | Unit of<br>Measure<br>Code | Unit Price Excl.<br>VAT |
| $\rightarrow$ | Item    | ÷   | 1000         | Bicikli     | 27                         | B-K1          | 1        | DB                         | 4 000                   |
|               |         |     |              |             |                            |               |          |                            |                         |
|               |         |     |              |             |                            |               |          |                            |                         |

9. **Post the invoice** and **expect to get an error**, since a posted invoice with a later document date has already exist.

| $\leftarrow$ | SALES INVOICE   WORK DATE: 2020. 03. 17.                  |        |                    |  |  |  |  |
|--------------|-----------------------------------------------------------|--------|--------------------|--|--|--|--|
|              | ESZ-2000030 · Prominent Bútor Stúdió Kft.                 |        |                    |  |  |  |  |
|              | Posting Prepare Invoice Release Request Approval Navigate | Mor    | e options          |  |  |  |  |
|              | 🔯 Post 📓 Post and New 🕲 Post and Send 🔯 Preview Posting   |        |                    |  |  |  |  |
|              | Customer No                                               | $\sim$ | Posting Date 2020. |  |  |  |  |
|              | Customer Name Prominent Bútor Stúdió Kft.                 |        | VAT Date 2020.     |  |  |  |  |
|              | SELL-T0                                                   |        | Due Date 2020.     |  |  |  |  |

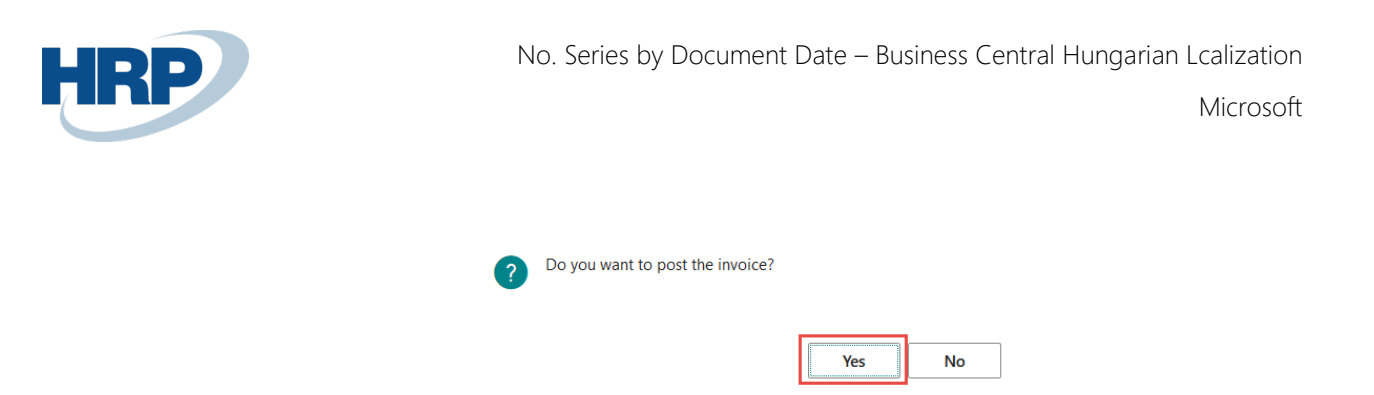

10. Expected error message: Document Date cannot be less than the Last Document Date Used (dd.mm.yyyy) in the number series E-SZLA+.

| $\leftarrow$ | ERROR MESS        | SAGES                                                                                                  | 3 2 |
|--------------|-------------------|----------------------------------------------------------------------------------------------------|-----|
|              |                   | C Open Related Record Open in Excel More options                                                       | 7 🔳 |
|              | Message<br>Type ↑ | Description                                                                                            |     |
|              | Error             | Document Date cannot be less than the Last Document Date Used (20.03.18) in the number series E-SZLA+. |     |
|              |                   |                                                                                                    |     |
|              |                   |                                                                                                    |     |

- 11. **Close the error message** window by clicking on the arrow
- 12. Eliminate the post error by **changing the document date for today**. (Document date must be grater or equal to the latest document date used in previous documents alike).

| Posting Prepare Invoice | Release Request Approval Navigat | e More | options              |
|-------------------------|----------------------------------|--------|----------------------|
| General                 |                                  |        |                      |
| Customer No.            | 01121212                         | $\sim$ | Posting Date         |
| Customer Name           | Prominent Bútor Stúdió Kft.      |        | VAT Date             |
| SELL-TO                 |                                  |        | Due Date             |
| Address                 | Pallag utca 43.                  |        | External Document I  |
| Address 2               |                                  |        | Salesperson Code     |
| City                    | Budapest                         |        | Campaign No.         |
| Post Code               | 1093                             |        | Responsibility Cente |
| Country/Region Code     | HU                               | $\sim$ | Assigned User ID     |
| Contact No.             | CT000018                         |        | Status               |
|                         |                                  |        |                      |

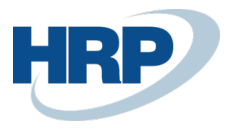

#### 13. Post the invoice.

← SALES INVOICE | WORK DATE: 2020. 03. 17.

ESZ-2000030 · Prominent Bútor Stúdió Kft.

| Posting  | Prepare         | Invoice | Release  | Request Appro    | oval Na   | avigate | More of      | options |
|----------|-----------------|---------|----------|------------------|-----------|---------|--------------|---------|
| 🛅 Post   | 📑 Post          | and New | 🐿 Post a | and Send         | C Preview | Posting |              |         |
| Customer | · No. • • • • • |         | 0112     | 1212             |           |         | $\checkmark$ | Posti   |
| Customer | Name · · ·      |         | Prom     | inent Bútor Stúd | ió Kft.   |         |              | VAT     |
| SELL-TO  |                 |         |          |                  |           |         |              | Due     |
|          |                 | ?       | Do you v | want to post the | invoice?  | <b></b> |              |         |
|          |                 |         |          |                  |           | Yes     |              | No      |

14. Pop up window shows that **posted sales order is created**.

?

The invoice is posted as number EKS-2000023 and moved to the Posted Sales Invoices window.

Do you want to open the posted invoice?

| Yes | No |
|-----|----|
|-----|----|